## Le tutoriel de Clio-texte version Clionautes (Leçon1) par Charlotte Grimaldi et Bruno Modica

On utilisera de préférence le navigateur Mozilla voici l'adresse à copier coller dans la barre des URL http://clio-texte.clionautes.org/

une fenêtre s'affichera pour vous demander un identifiant et un mot de passe.

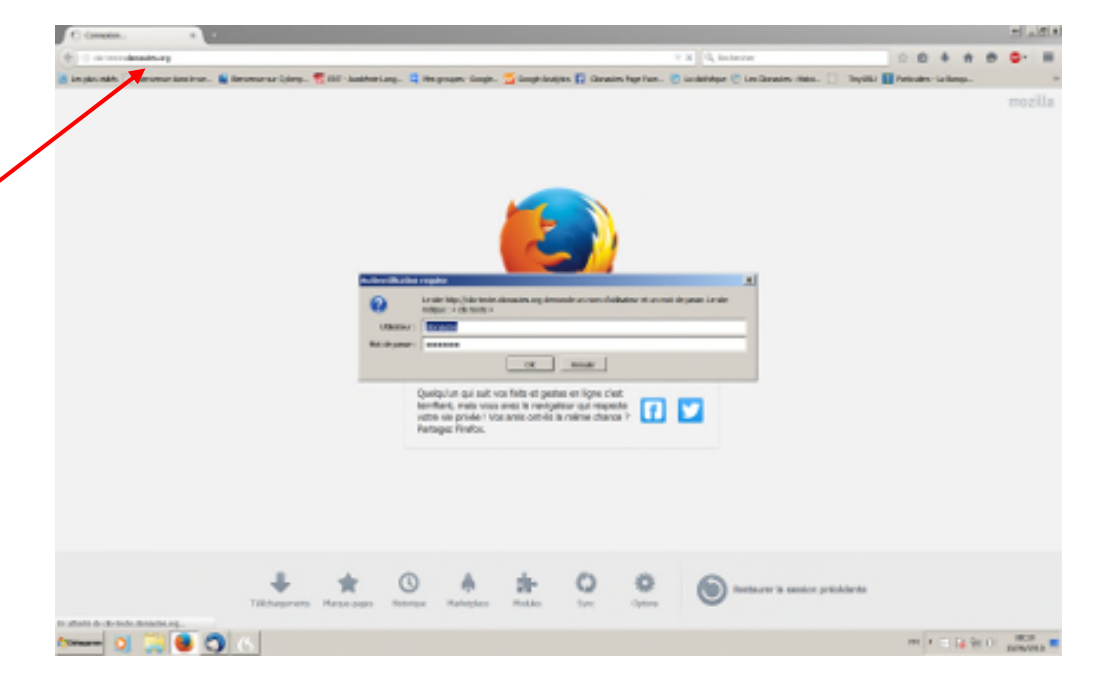

Une fois ces indications renseignées vous accédez au site tel qu'il devra se présenter une fois qu'il aura été rendu public. Nous procédons comme ceci pour éviter qu'ils ne soit référencé par les moteurs de recherche pendant sa phase de construction.

Bien entendu les mots de passe qui vous seront communiqués doivent être conservés par-devers vous sans aucune transmission à quiconque.

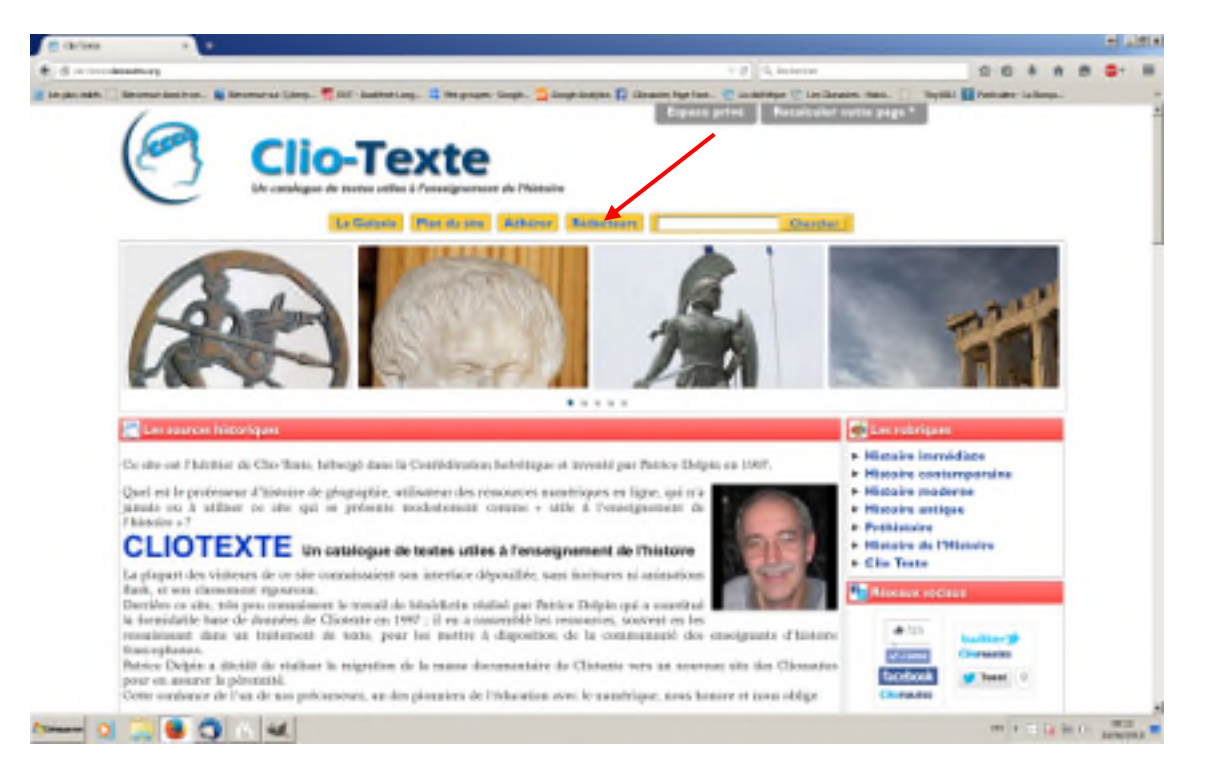

Vous allez vous connecter dans la partie interne du site en cliquant sur le bouton rédacteurs.

Pour cela vous allez utiliser un autre login et mot de passe qui vous sera transmis. (Autant le savoir vous aurez trois login et trois mots de passes différents pendant cette opération !)

Avec ce login et mot de passe « Clionautes » vous accédez à la partie privée du site, ce qui vous permettra d'accéder au mode rédacteur, ce qui permettra de créer des articles et de les modifier.

|                                      | a bentant an a di seconda da an a di seconda da da a di seconda da da a di | a management of the second second second second second second second second second second second second second | The second second | 107 BB 107    |
|--------------------------------------|----------------------------------------------------------------------------|----------------------------------------------------------------------------------------------------|-------------------|---------------|
| Grane Holles   198 Burges   Ada   Se | Revealer                                                                   | Cia                                                                                                    | Testel Volum      | in the public |
| Annest Editor Pakhasta               | Antonia Insulation Photometers Configuration                               |                                                                                                    |                   |               |
| # 483498                             |                                                                            | 084                                                                                                    | -                 | 9.            |
| x                                    |                                                                            |                                                                                                    |                   |               |
| O Brano Modica                       | Articles les plus riconts                                                  |                                                                                                    |                   |               |
| T storation around -                 | # Tites:                                                                   | Autor                                                                                                    | Data              | Hr.           |
| A happings is said a                 | <ul> <li>La vio des prenders Christians</li> </ul>                         | Otar brita<br>Extension                                                                                        | the party         | 10.141        |
| Correspondence                       | <ul> <li>gene: an pull de Palacine</li> </ul>                              | Diarlette<br>Granatik                                                                                          | 14 parts          | 4557          |
| @<br>B Clin Taxte                    | <ul> <li>La Palastine au tamps de jouar. Fatterne messarique</li> </ul>    | Otarbite<br>Granisti                                                                                           | 14 pate           | 4558          |
| Artides                              | <ul> <li>Lo judziene b Pápopus consiles</li> </ul>                         | Clarkste<br>Drivelit                                                                                           | 14 parts          | 4555          |
| en cours de réduction : 13           | <ul> <li>Le pagamèrer à l'éparque romaine</li> </ul>                       | Displaying Strength                                                                                            | 14 para           | -62.04        |
| en anarez de validados: 3            |                                                                            | CINTER                                                                                                    | 20   H   Te       | et affichae   |
| publist writigue (20                 | 2 Ven articles on coars do ridaction                                       |                                                                                                    |                   | 0             |
| Autours                              | # Titra:                                                                   | Autoar                                                                                                    | Date              | 117           |
| Administraceum: 11                   | 11 La presete participar en Rande au HIKe utilit.                          | Brane<br>Photos                                                                                                | 11 juin           | 1641          |
| Indatows: 450                        |                                                                            |                                                                                                    |                   |               |
| t la proballa i li                   | Les contenus ci-dessous sont en attente de validation.                     |                                                                                                    |                   |               |
|                                      | Nitested pas à danser notre ave grâne aux forures qui leur sont attaches.  |                                                                                                    |                   |               |

Les articles que vous allez publier doivent être organisés dans des rubriques spécifiques, elles seront différentes de celles du site Clio texte originel, tel qu'il avait été conçu par Patrice Delpin.

| Clio Texte                  |       | <ul> <li>5. Histoire antique</li> </ul>                 | 6     |
|-----------------------------|-------|---------------------------------------------------------|-------|
| Histoire immédiate          | -     | A Préhistoire                                           | 朝白い   |
|                             |       |                                                         |       |
| * 2. Histoire contemporaine |       | 7. Histoire de l'Histoire                               |       |
| 3. Histoire moderne         | 1     | <ul> <li>8. Genre, démographie, statistiques</li> </ul> | intia |
| 4. Histoire médiévale       | 3     | Genre, démographie et statistiques en Suisse            |       |
|                             | Endos | 9. Méthodes                                             |       |

 A l'intérieur des rubriques déjà crées (histoire contemporaine par exemple), il faut créer des sous-rubriques et les numéroter (de la période la plus récente à la plus ancienne). Il faut également leur adjoindre un logo. Ces sous-rubriques ne seront pas forcément celles de Patrice puisque nous avons opté pour des césures chronologiques différentes.

| Bervane das kinz.                                                                                                    | exargiectine/Yelvec=subrique8xt_subrique=322                                            | (D)                                                                                     | C C A frique orientale en 1914 +                   | ☆ 自 ÷ ↑ ● ○·                                                   | 9 II -              |
|----------------------------------------------------------------------------------------------------|-----------------------------------------------------------------------------------------|-----------------------------------------------------------------------------------------|----------------------------------------------------|----------------------------------------------------------------|---------------------|
| Accuell Édition Publication Activité Squelettes Maintenance Configuration<br>Conceptence Dagos et dent: pour lainer, appuyet sur a touche de racourt ou de<br>Le monophere de Dagos et dent: pour lainer, appuyet sur a touche de racourt ou de<br>Racine du stre > Histoire contemporaine<br>RubBRQUE NUMBRO:<br>3.2.2<br>2. articles<br>Woir en ligne<br>COGO DE LA RUBRIQUE C<br>Lagos La RUBRIQUE C<br>Lagos La RUBRIQUE C<br>Lagos L | verwe Gans le we 👪 blenverwe sar Cyberp 🐖 tM<br>Bruno Modica   🎀 français   Aide   Se d | - Académie Lang 📮 Milis groupes - Google 🐱 Google Analytics 👔 Clonautes P<br>éconnecter | Rage Face 🕐 La dottrègue 🥙 Les Obsrautes : Hélox 🗌 | TinyURU 🖸 Partculers - La Bangu-<br>e gocabulare Hodes Son Ade | <u>_     x</u><br>R |
| Rubestie > Histoire contemporate Image: Contemporation   Nuberique numéno: 2 - Histoire contemporation   322 - Histoire contemporation   2 articles - Histoire contemporation   Image: Coord of LA RUBRIQUE (C)   Image: Coord of LA RUBRIQUE (C) <td>Accueil Édition Publication</td> <td>Activité Squelettes Maintenance Configuration</td> <td>Le morghene de Dragon est dram</td> <td>t pour failemen, appuyez sur sa touche de</td> <td>naccourci ou diq)</td>                                                                                                    | Accueil Édition Publication                                                             | Activité Squelettes Maintenance Configuration                                           | Le morghene de Dragon est dram                     | t pour failemen, appuyez sur sa touche de                      | naccourci ou diq)   |
| NUBRIQUE NUMBRO;   322   2 articles                                                                                                    | Racine du site > Histoire contemporaine                                                 |                                                                                         |                                                    | [Deplacer]                                                     |                     |
| Voir en ligne       Image: Color of the second second                                                                                                    | RUBRIQUE NUMÉRO ;<br>322<br>2 articles                                                  | 2. Histoire contemporaine<br>http://clio-texte.clionautes.org/-XXe-sieclehtml           |                                                    | <b>&gt;</b>                                                    |                     |
| 246 + 258 pixels<br>Supprimer                                                                                                    | Voir en ligne                                                                           | 🖉 Aucun mot-clé 🛛                                                                       |                                                    | [Ajouter un mot-clē]                                           | /                   |
| Supprimer                                                                                                    | 240 × 258 pixels                                                                        | I. Effondrement du bloc soviétique et guerre<br>fraiche                                 | 5.Première guerre mondiale                         |                                                                |                     |
| 2 Guarda (1947 - 1962)                                                                                                    | Supprimer                                                                               | 2 Guurre feelde (1947 - 1962)                                                           |                                                    | 2                                                              |                     |

Bien entendu, nous mettrons les numéros définitifs, une fois que l'ensemble des sous-rubriques aura été complété.

Le dispositif est le même à l'intérieur de chacune des sous-rubriques, où nous pouvons encore mettre des sousrubriques, surtout si nous avons des thèmes spécifiques. Par exemple dans la sous-rubrique histoire contemporaine, première guerre mondiale, nous pouvons créer une autres sous-rubrique à l'intérieur de la première guerre mondiale, qui serait : « guerre de position ».

Encore une fois, c'est l'avantage du système de SPIP que nous avons voulu conserver. Il permet de conserver les arborescences, et de donner une homogénéité au site.

Une fois que l'on a créé une rubrique, il faut lui mettre un logo. L'image doit être en 72 dpi, plutôt de forme carrée, entre cinq et 6 cm de côté.

On télécharge donc une image sur la seconde guerre mondiale

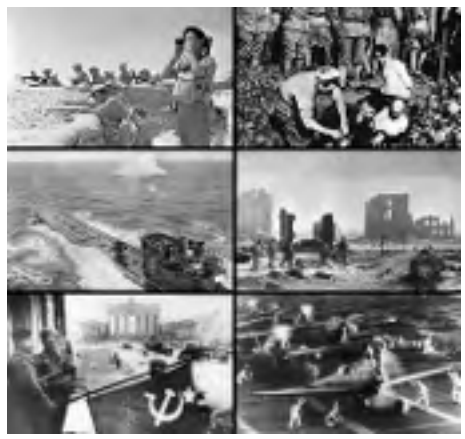

## On l'enregistre dans le dossier mes images de votre ordinateur

| Accueil Édition Publication A                | ctivité Squelettes Maintenance Configuration                       |       | Party Contractor |               |
|----------------------------------------------|--------------------------------------------------------------------|-------|------------------|---------------|
| W BEELAR                                     |                                                                    | 9 B B | Rechercher       | e,            |
| Racine du site > Histoire contemporaine > 4. | La Seconde Guerre mondiale (2)                                     |       |                  | [Déplacer]    |
| RUBRIQUE NUMÉRO :                            | <b>2</b>                                                           |       |                  | -             |
| 339                                          | 4.La Seconde Guerre mondiale                                       |       |                  | 2             |
| 420000000000000000000000000000000000000      | http://clio-texte.clionautes.org/-4-La-Seconde-Guerre-mondialehtml |       |                  |               |
| Supprimer cette rubrique                     |                                                                    |       |                  |               |
| Prévisualiser                                | / Aucun mot-clé                                                    |       | [Ajoute          | r un mot-clé] |
| 1                                            |                                                                    |       |                  |               |
| LOGO DE LA RUBRIQUE                          |                                                                    |       |                  |               |
| Télécharger un nouveau logo :                |                                                                    |       |                  | <b>19</b>     |
| Percounit. Aucun fichier selectionne.        |                                                                    |       |                  | IIIO          |
| Téléverser                                   |                                                                    |       |                  | 122           |
|                                              |                                                                    |       |                  | 4             |
| En cours de rédaction                        |                                                                    |       |                  |               |

On clique sur parcourir, en ensuite on la dépose en téléversant

Astuce, pour les rubriques cela ne se fait pas en mode modification mais en mode édition, alors que sur les articles eux mêmes, cela se fait en mode modification

En mode prévisualisation, cela donnera ceci : Mais en mode public la rubrique n'apparait pas s'il n'y a pas d'article dedans

| PRÉVISUALISATION     | Rubrique (339)<br>Clio-Texte<br>In catalogue de textes utiles à l'enseignement de l'histoire<br>Arvarei La Galazie Paur de ville Albereir Restauteure | r cotte page                                                                                                    |
|----------------------|----------------------------------------------------------------------------------------------------|----------------------------------------------------------------------------------------------------|
| 🔀 4.La Secondo Guerr | e mondule                                                                                                    | de Les rubriques                                                                                                    |
|                      | Vous èter let 1 + Histore contemporane + 412 Seconde Guerre mondale<br>4.La Seconde Guerre mondiale                                                   | Histoire immédiate     Histoire contemporaine     Histoire médiane     Histoire médiane     Histoire antique     Prehistoire     Histoire de l'Histoire |

En mode public, le numéro de la sous rubrique devrait disparaître

## Récapitulons

- 1. vous devez disposer de préférence du navigateur Mozilla
- 2. vous devez utiliser le mot de passe pour accéder au site en construction, ainsi qu'un mot de passe d'administrateur spécifique. Vous devrez également disposer du mot de passe permettant d'aller chercher sur Cliotexte version Suisse, les textes et documents.
- 3. Vous avez appris à créer une sous-rubrique, à respecter le classement stratigraphique, à insérer un logo dans la rubrique.
- 4. Comme vous êtes en mode **rédacteur-administrateur**, vous pouvez, au lieu de cliquer sur le bouton de gauche, pour visualiser cette rubrique, la supprimer si vous avez fait une erreur.
- 5. Prochaine leçon : publier dans Clio texte version Clionautes un texte extrait de Clio texte version Suisse.
- 6. Vous pouvez aller faire une pause.